# 1. 测试平台介绍:

开发板: Arduino UNO/MEGA2560

- MCU: AVR\_ATmega328P/AVR\_ATmega2560
- 主频: 16MHz/16MHz

# 2. 接线说明:

显示模块使用杜邦线和单片机连接,具体说明如下:

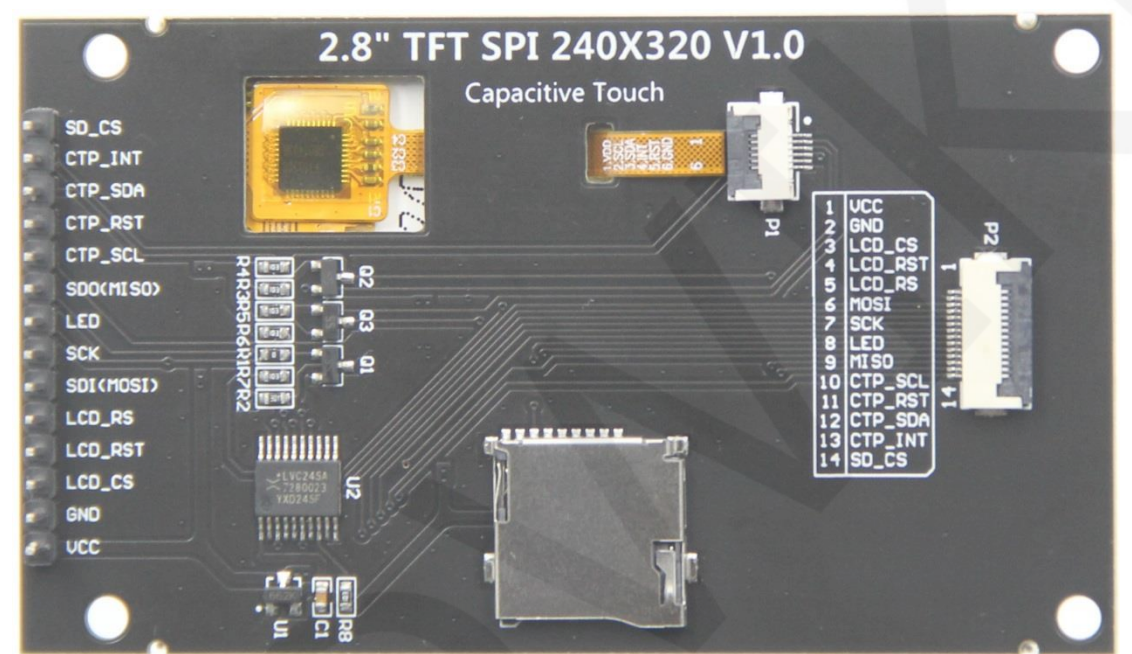

模块背面引脚

| Arduino UNO单片机测试程序接线说明 |              |              |                                 |  |  |
|------------------------|--------------|--------------|---------------------------------|--|--|
| 序号                     | 模块引脚         | 对应UN0开发板接线引脚 | 备注                              |  |  |
| 1                      | vcc          | 5V           | 液晶屏电源正                          |  |  |
| 2                      | GND          | GND          | 液晶屏电源地                          |  |  |
| 3                      | LCD_CS       | 10           | 液晶屏片选控制信号,低电平有效                 |  |  |
| 4                      | LCD_RST      | 8            | 液晶屏复位控制信号,低电平复位                 |  |  |
| 5                      | LCD_RS 9     |              | 液晶屏命令/数据选择控制信号<br>高电平:数据,低电平:命令 |  |  |
| 6                      | SDI(MOSI) 11 |              | SPI总线写数据信号(SD卡和液晶屏共用)           |  |  |
| 7                      | SCK          | 13           | SPI总线时钟信号(SD卡和液晶屏共用)            |  |  |

www.lcdwiki.com

LCDWIKI

| 8  | LED       | 5  | 液晶屏背光控制信号(如需要控制,请接引<br>脚,如不需要控制,可以不接)                |
|----|-----------|----|------------------------------------------------------|
| 9  | SDO(MISO) | 12 | SPI总线读数据信号(SD卡和液晶屏共用)                                |
| 10 | CTP_SCL   | A5 | 电容触摸屏IIC总线时钟信号(无触摸屏的模<br>块不需连接)                      |
| 11 | CTP_RST   | 6  | 电容触摸屏复位控制信号,低电平复位(无触<br>摸屏的模块不需连接)                   |
| 12 | CTP_SDA   | A4 | 电容触摸屏IIC总线数据信号(无触摸屏的模<br>块不需连接)                      |
| 13 | CTP_INT   | 7  | 电容触摸屏IIC总线触摸中断信号,产生触摸<br>时,输入低电平到主控(无触摸屏的模块不需<br>连接) |
| 14 | SD_CS     | 4  | SD卡片选控制信号,低电平有效(不使用SD卡<br>功能,可以不接)                   |

|         | 几测试程序接线说明 |                   |       |                                       |
|---------|-----------|-------------------|-------|---------------------------------------|
| <b></b> | 構也引開      | 对应MEGA2560开发板接线引脚 |       | 友注                                    |
| 11.1    | 1000 JINA | 硬件SPI             | 软件SPI | H T-L                                 |
| 1       | VCC       | 5                 | V     | 液晶屏电源正                                |
| 2       | GND       | GI                | ND    | 液晶屏电源地                                |
| 3       | LCD_CS    | 1                 | 0     | 液晶屏片选控制信号,低电平有效                       |
| 4       | LCD_RST   | 3                 | 3     | 液晶屏复位控制信号,低电平复位                       |
| 5       | LCD_RS    | <u>c</u>          | 9     | 液晶屏命令/数据选择控制信号<br>高电平:数据,低电平:命令       |
| 6       | SDI(MOSI) | 51                | 11    | SPI总线写数据信号(SD卡和液晶屏共用)                 |
| 7       | SCK       | 52                | 13    | SPI总线时钟信号(SD卡和液晶屏共用)                  |
| 8       | LED       | 5                 | 5     | 液晶屏背光控制信号(如需要控制,请<br>接引脚,如不需要控制,可以不接) |
| 9       | SDO(MISO) | 50                | 12    | SPI总线读数据信号(SD卡和液晶屏共用)                 |
| 10      | CTP_SCL   | A                 | .5    | 电容触摸屏IIC总线时钟信号(无触摸屏<br>的模块不需连接)       |
| 11      | CTP_RST   | (                 | 5     | 电容触摸屏复位控制信号,低电平复位<br>(无触摸屏的模块不需连接)    |

www.lcdwiki.com

LCDWIKI

| 12 | CTP_SDA | A4 | 电容触摸屏IIC总线数据信号(无触摸屏<br>的模块不需连接)                      |
|----|---------|----|------------------------------------------------------|
| 13 | CTP_INT | 7  | 电容触摸屏IIC总线触摸中断信号,产生<br>触摸时,输入低电平到主控(无触摸屏的<br>模块不需连接) |
| 14 | SD_CS   | 4  | SD卡片选控制信号,低电平有效(不使用<br>SD卡功能,可以不接)                   |

## 3. 例程功能说明:

本套测试程序程序包含Arduino UNO和Mega2560两款MCU程序,每款MCU程序都包含软件spi和硬件spi功能程序,其位于**Demo\_UNO\_Mega2560**目录下,如下图所示:

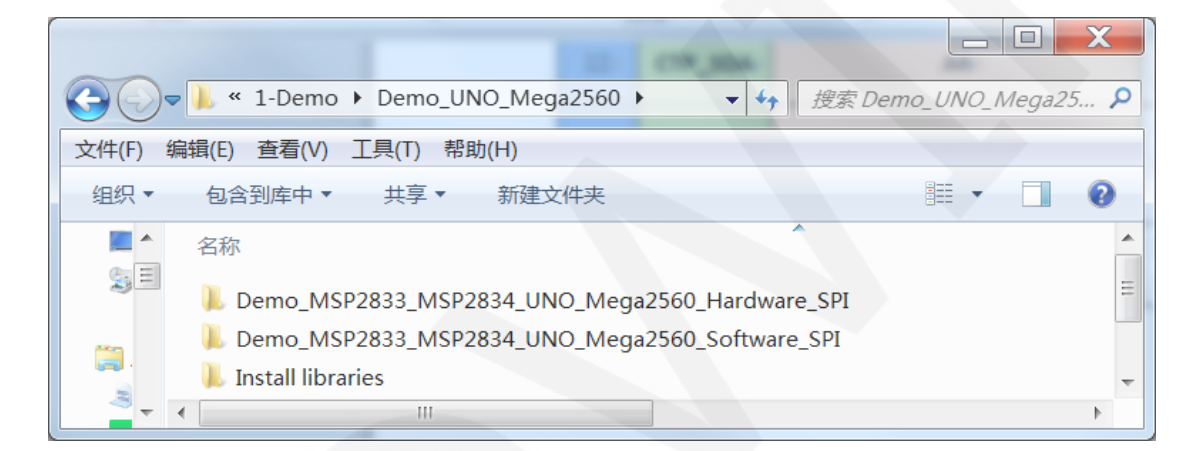

测试程序含如下测试项:

- A、Example\_01\_Simple\_test为不依赖库的刷屏测试;
- B、Example\_02\_clear\_screen为简单的刷屏测试,按照黑白红绿蓝颜色顺序循环刷屏;
- C、Example\_03\_colligate\_test为综合测试,显示图形、线条并统计程序运行时间;
- D、Example\_04\_display\_graphics为图形显示测试,显示各种图形;
- E、Example\_05\_display\_scroll为滚动测试,显示文字滚动;
- F、Example\_06\_display\_string为文字显示测试,显示不同尺寸的中英文;
- G、Example\_07\_read\_piexl为读取指定像素点颜色值测试
- H、Example\_08\_show\_bmp\_picture为显示SD卡内BMP格式图片的测试
- I、Example\_09\_switch\_test为开关触摸测试,通过点击触摸来触发开关;
- J、Example\_10\_display\_phonecall为电话拨号触摸测试,通过触摸模拟拨号功能;
- K、Example\_11\_touch\_pen为触摸笔画图测试,通过触摸用笔在液晶屏上画画;

- L、Example\_12\_Show\_SDCardInfo为显示SD卡存储信息的测试;
- M、SDCard Exten Example为软件自带的SD测试示例;

## 4. 例程使用说明

### ◆ 安装工具软件

首先得安装Arduino IDE,从arduino官网下载安装包。

下载地址: <u>https://www.arduino.cc/en/software</u>

根据自己的 PC 机系统下载相应的安装包,如下图所示(图片中的版本不一定是最新版

#### 的,下载界面也不一定是最新界面):

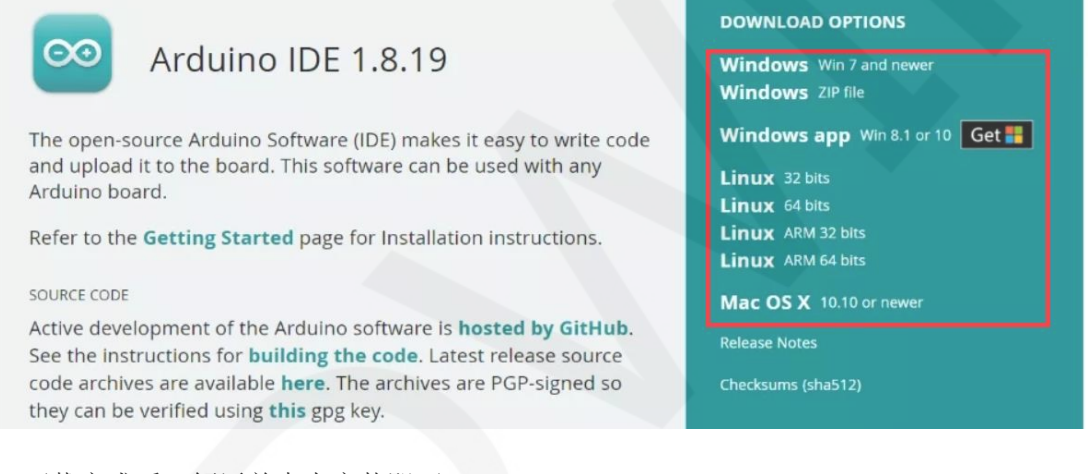

下载完成后, 解压并点击安装即可。

### ◆ 安装软件库

工具软件安装好之后,需要将示例程序使用的软件库拷贝到工程库目录下,以便示例程序调用。软件库位于**Demo\_UNO\_Mega2560\Install libraries**目录下,如下图所示:

|            |                                         |                 | . 🗆 🗙   |
|------------|-----------------------------------------|-----------------|---------|
| $\bigcirc$ | 🕨 🐌 « Demo_UNO_Mega2560 🕨 Install libra | aries 🕨 🔹 🔩     | 搜索 In 👂 |
| 文件(F) 编    | 辑(E) 查看(V) 工具(T) 帮助(H)                  |                 |         |
| 组织▼        | 包含到库中▼  共享▼  新建文件夹                      | • === <b>•</b>  |         |
| \$*        | 名称                                      | 修改日期            | 类型      |
| 4          | 🐌 LCDWIKI_GUI                           | 2023/1/9 14:25  | 文件夹     |
| E          | 👢 LCDWIKI_SPI                           | 2023/1/9 14:25  | 文件夹     |
| 8          | 👢 LCDWIKI_TOUCH                         | 2023/1/11 11:47 | 文件夹     |
| 其中:        |                                         |                 |         |

LCDWIKI\_GUI为应用层的图形库;

LCDWIKI\_SPI为底层显示屏的SPI驱动;

LCDWIKI\_TOUCH为触摸屏驱动;

工程库目录默认的路径为C:\Users\Administrator\Documents\Arduino\libraries。也可 以更改工程库目录:打开Arduino IDE软件,点击**文件->首选项**,在弹出的界面里重新 设置**项目文件夹位置**,如下图所示:

| 🔤 clear_Screen   Arduino 1.8.19 |                                                                              |  |  |  |  |
|---------------------------------|------------------------------------------------------------------------------|--|--|--|--|
| 文件 <mark>编辑 项目 工具 帮助</mark>     | 设置 网络                                                                        |  |  |  |  |
| 新建 Ctrl+N                       |                                                                              |  |  |  |  |
| 打开 Ctrl+O                       | 项目文件夹位置                                                                      |  |  |  |  |
| 打开最近的                           | C:\Users\Administrator\Documents\Arduino 浏览                                  |  |  |  |  |
| 项目文件夹 - SPI                     | 编辑器语言 简体中文(Chinese(China))                                                   |  |  |  |  |
| 示例 ▶□□□                         |                                                                              |  |  |  |  |
| 关闭 Ctrl+W                       | 清报码子体入门,10                                                                   |  |  |  |  |
| 保存 Ctrl+S                       | 界面缩放:                                                                        |  |  |  |  |
| 另存为 Ctrl+Shift+S COUT           | Theme: Default theme 🔻 (需要重启 Arduino)                                        |  |  |  |  |
| 页面设置 Ctrl+Shift+P pin           | 显示详细输出: 🔽 编译 🔽 上传                                                            |  |  |  |  |
| 打印 Ctrl+P fin                   | 编译器警告: 无 ▼                                                                   |  |  |  |  |
| 首选项 Ctrl+逗号                     | □ 显示行号 □ 启用代码折叠                                                              |  |  |  |  |
| 关闭 Ctrl+O                       | ☑ 上传后验证代码                                                                    |  |  |  |  |
|                                 | □ 启动时检查更新                                                                    |  |  |  |  |
| //Arduino Megaz560 10           | Use accessibility features                                                   |  |  |  |  |
| //Remember to set the pin       | 附加开发板管理器网址: s://espressif.github.io/arduino-esp32/package_esp32_index.json 🔲 |  |  |  |  |
| /********************           | 在首选项中还有更多选项可以直接编辑                                                            |  |  |  |  |
|                                 | C:\Users\Administrator\AppData\Local\Arduino15\preferences.txt               |  |  |  |  |
|                                 | (只能在 Arduino 未运行时进行编辑)                                                       |  |  |  |  |
| 好取消                             |                                                                              |  |  |  |  |

### 将软件库拷贝到工程库目录,如下图所示:

|                                                    | ▶ 库 ▶ 文档 ▶ Arduino ▶ libraries ▶            | ▼ <b>◆</b> 搜索 li | 9   |
|----------------------------------------------------|---------------------------------------------|------------------|-----|
| 文件(F) 编辑(E)                                        | 查看(V) 工具(T) 帮助(H)                           |                  |     |
| 组织▼ 共調                                             | 享▼新建文件夹                                     | = • 🔟 🔞          |     |
| 🐉 最近 ^                                             | 文档库<br>libraries                            | 排列方式: 文件夹▼       |     |
| □ 库 □  3 Sub\ 2 愛奇                                 | 名称<br>L19341_14-main<br>LCDWIKI_ESP32_SPI   | ~                | *   |
| <ul> <li>製 视频</li> <li>) 腾讯</li> <li>图片</li> </ul> | LCDWIKI_GUI<br>LCDWIKI_SPI<br>LCDWIKI_TOUCH |                  | III |
| <ul> <li>○ 文档     <li>◆ 音乐 ▼     </li> </li></ul>  | LovyanGFX                                   | •                | *   |
| 41                                                 | 个对象                                         |                  |     |

## ◆ 编译并运行程序

LCDWIKI

- A、将显示模块和UNO或者Mega2560开发板连接,然后给开发板上电。
- B、任意打开一个示例(这里以clear\_screen为例),如下图所示:

| 🕞 💭 🛡 👢 « Demo_MSP2833_MSP2834_UNO_Meg | a2560_Hardware_SPI           | r_screen 🕨 clear_Screen 👻 🍫 | 搜索 clear_Screen P |
|----------------------------------------|------------------------------|-----------------------------|-------------------|
| 文件(F) 编辑(E) 查看(V) 工具(T) 帮助(H)          |                              |                             |                   |
| 组织▼ 包含到库中▼ 共享▼ 新建文件夹                   |                              |                             | III • 🔲 🔞         |
|                                        | 修改日期 ▼ 类型                    | 大小                          |                   |
| Clear_Screen.ino                       | 2023/5/22 16:41 Arduino file | 3 KB                        |                   |

C、打开示例工程后,选择UNO或者Mega2560设备,如下图所示:

选择UNO:

| 😊 clear_Screen   Arc | duino 1.8.19                          |              |                                              |
|----------------------|---------------------------------------|--------------|----------------------------------------------|
| 文件 编辑 项目 工具          | 帮助                                    |              |                                              |
|                      | 自动格式化                                 | Ctrl+T       |                                              |
|                      | 项目存档                                  |              |                                              |
| clear_Screen         | 修正编码并重新加载                             |              |                                              |
| // IMPORTAN          | 管理库                                   | Ctrl+Shift+I |                                              |
| // CONFIGUR          | 串口监视器                                 | Ctrl+Shift+M | I BOARD.                                     |
| //This prog          | 串口绘图器                                 | Ctrl+Shift+L | black, white, red, green, blue.              |
|                      | Teensy 4 Security                     |              |                                              |
| //when usin          | WiFi101 / WiFiNINA Firmware Updater   |              | ardware spi lines to the LCD,                |
| //the SDA p          |                                       |              | can't be modified                            |
| //if you do          | 开发板: "Arduino Uno"                    |              | 开发板管理器 the pin definition to -1.             |
| //other pin          | 端口: "COM47"                           |              | Arduino AVR Boards Arduino Yún               |
| //pin usage          | 取得开发板信息                               |              | ESP32 Arduino V  Arduino Uno                 |
| //                   | <b>治</b> 理哭                           |              | Teensyduino Arduino Duemilanove or Diecimila |
| //Arduino U          | ····································· |              | 12 5 5V/3. Arduino Nano                      |
| //Arduino M          |                                       |              | 50 5 5V/3. Arduino Mega or Mega 2560         |
|                      |                                       |              |                                              |

#### 选择 Mega2560:

| 😔 clear_Screen   Arduino 1.8.19                 |                                        |                                              |
|-------------------------------------------------|----------------------------------------|----------------------------------------------|
| 文件 编辑 项目 工具 帮助                                  |                                        |                                              |
| ◆ ● ● ● 自动格式化                                   | Ctrl+T                                 |                                              |
| 项目存档                                            |                                        |                                              |
| elear_Screen 修正编码并重新加载                          |                                        |                                              |
| // IMPORTAN 管理库                                 | Ctrl+Shift+I                           |                                              |
| // CONFIGUR 串口监视器                               | Ctrl+Shift+M                           | F BOARD.                                     |
| A land land land land land land land land       | Ctrl+Shift+L                           | black white red green blue                   |
| Teensy 4 Security                               |                                        | black, white, red, green, blue.              |
| //when usin WiEi101 / WiEiNINA Eirmware Undater |                                        | ardware spi lines to the LCD,                |
| //the SDA p                                     | -                                      | can't be modified                            |
| //if you do 开发板: "Arduino Mega or Mega 2560"    |                                        | 开发板管理器 the pin definition to -1.             |
| //other pin 处理器: "ATmega2560 (Mega 2560)"       | -                                      | Arduino AVR Boards Arduino Yún               |
| //pin usage端囗: "COM47"                          | 1                                      | ESP32 Arduino Arduino Uno                    |
| // 取得开发板信息                                      |                                        | Teensyduino Arduino Duemilanove or Diecimila |
| //Arduino U<br>伯田嬰                              |                                        | 12 5 5V/3 Arduino Nano                       |
| //Arduino M % 经表引日程度                            |                                        | 50 5 5V/3.3 Arduino Mega or Mega 2560        |
| //Demember to get the ping to guit your di      | anlat module                           | Arduino Mega ADK                             |
| /*************************************          | ************************************** | Arduino Leonardo                             |

D、设置端口,如果选择Mega2560,还需要根据所用的开发板设置处理器,如下图所示:

MSP2833\_MSP2834 UNO\_Mega2560 测试程序说明

| 😊 clear_Screen   | Arduino 1.8.19                          |              |                                 |
|------------------|-----------------------------------------|--------------|---------------------------------|
| 文件 编辑 项目         | 工具帮助                                    |              |                                 |
|                  | 自动格式化                                   | Ctrl+T       |                                 |
|                  | 项目存档                                    |              |                                 |
| clear_Screen     | 修正编码并重新加载                               |              |                                 |
| // IMPORTAN      | 管理库                                     | Ctrl+Shift+I |                                 |
| // CONFIGUR      | 串口监视器                                   | Ctrl+Shift+M | F BOARD.                        |
| ( (mh i a sana a | 串口绘图器                                   | Ctrl+Shift+L | black white and successfully    |
| //This prog      | Taanay 4 Casurity                       |              | black, white, red, green, blue. |
| //when usin      | WE101 (WENNA Erroware Undeter           |              | ardware spi lines to the LCD.   |
| //the SDA p      | WIFITOT / WIFINING FIRMWare Opdate      |              | can't be modified.              |
| //if you do      | 开发板: "Arduino Mega or Mega 2560'        |              | it to 3.3V and set the pin defi |
| //other pin      | 处理器: "ATmega2560 (Mega 2560)"           |              | ATmega2560 (Mega 2560)          |
| //pin usage      | 端凵: "COM47"                             |              | ATmega1280                      |
| 11               | 取得开发板信息                                 |              | DO/MISO LED VCC GND             |
| //Arduino U      | (C) (C) (C) (C) (C) (C) (C) (C) (C) (C) |              | 12 5 5V/3.3V GND                |
| //Arduino M      | 辆柱路                                     | ,            | 50 5 5V/3.3V GND                |
|                  | <b>烧</b> 录引导桯序                          |              |                                 |

//Remember to set the pins to suit your display module!

E、点击上传按钮进行程序编译和下载,如下图所示:

|                                                                                                    |                                                                         |                                  | _                                        |                 |
|----------------------------------------------------------------------------------------------------|-------------------------------------------------------------------------|----------------------------------|------------------------------------------|-----------------|
| 😇 clear_Screen   Arduino 1.8.19                                                                                                    |                                                                         |                                  |                                          |                 |
| 文件 编辑 项目 工具 帮助                                                                                                    |                                                                         |                                  |                                          |                 |
| 🕑 📀 🗈 🖬 🖬 🗠 💵                                                                                                    |                                                                         |                                  |                                          |                 |
| clear_Screen                                                                                                    |                                                                         |                                  |                                          |                 |
| // IMPORTANT: LCDWIKI_SPI LIBRAR                                                                                                    | Y MUST BE SPECIFICALI                                                   | Y                                |                                          |                 |
| // CONFIGURED FOR EITHER THE TFT                                                                                                    | SHIELD OR THE BREAKC                                                    | DUT BOARD.                       |                                          |                 |
| <pre>//This program is a demo of clea //when using the BREAKOUT BOARD //the SDA pin and SCK pin is def //if you don't need to control t</pre> | ring screen to displa<br>only and using these<br>fined by the system ar | hardware spi l<br>d can't be moo | red,green,<br>lines to the<br>lified.    | olue.<br>e LCD, |
| //if you don't need to control t                                                                                                    | ne LED pin, you can se                                                  | et it to 3.3V a                  | and set the                              | pin definiti(   |
| //other pins can be defined by y                                                                                                    | ouself, for example                                                     |                                  |                                          |                 |
| //pin usage as follow:                                                                                                    |                                                                         |                                  |                                          |                 |
| // CS DC/RS R                                                                                                    | ESET SDI/MOSI SCK                                                       | SDO/MISO LED                     | VCC                                      | GND             |
| //Arduino Uno 10 9                                                                                                    | 8 11 13                                                                 | 12 5                             | 5V/3.3V                                  | GND             |
| //Arduino Mega2560 10 9                                                                                                    | 8 51 52                                                                 | 50 5                             | 5V/3.3V                                  | GND             |
| //Remember to set the pins to su<br>/************************************                                                                     | it your display modul                                                   | .e!                              | ie sike sike sike sike sike sike sike si | ****            |

\* @attention

LCDWIKI

F、出现如下提示则说明程序编译完成并下载成功,且已经运行:

| 💿 clear_Screen   Arduino 1.8.19        |                     |
|----------------------------------------|---------------------|
| 文件 编辑 项目 工具 帮助                         |                     |
|                                        | ø                   |
| clear_Screen                           |                     |
| •                                      | 4                   |
| 上传成功。                                  |                     |
| avrdude: verifying                     | *                   |
| avrdude: 11806 bytes of flash verified |                     |
| avrdude done. Thank you.               |                     |
|                                        | E                   |
| <ul> <li>III</li> </ul>                |                     |
| 15                                     | Arduino Uno 在 COM49 |

G、如果显示模块有内容显示,则说明程序运行成功。